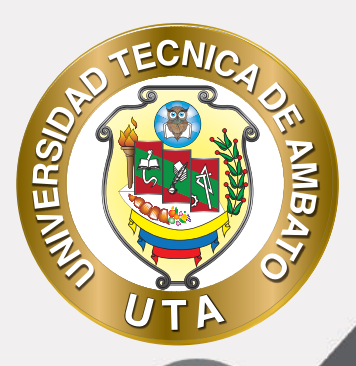

**O** 

# MANUAL DE USUARIO GUIA DE ACCESO A LA PLATAFORMA DE CURSOS DE EDUCACIÓN CONTINUA

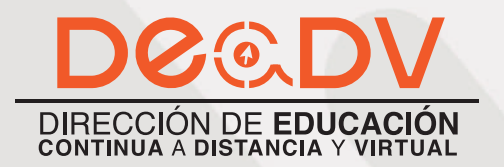

+ Información: deadv.uta.edu.ec

ANNANANANA

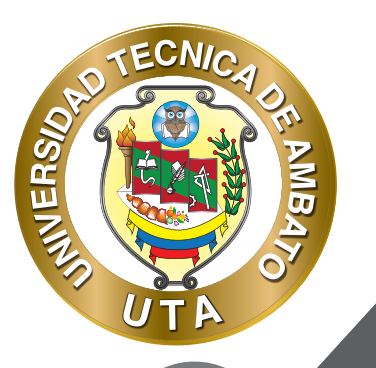

La tecnología por su rapidez de crecimiento e innovación ha venido transformando rápidamente las sociedades; el manual entre otras cosas pretende fomentar el uso práctico, desde lo útil y sencillo que resulta tenerlas como nuestro aliado en el día a día de nuestras actividades cotidianas, identificando la importancia de su utilización.

Es por esto que, la Universidad Técnica de Ambato consiente que los procesos de capacitación continua fortalecen, actualizan y perfeccionan tanto en el desarrollo personal, así como también, en el ámbito profesional.

En ese sentido la Dirección de Educación Continua a Distancia y Virtual (DEaDV) elaboró este material de apoyo enfocado al correcto uso de la Plataforma Educativa, dirigido a la planta docente titular y ocasional de la institución, el mismo que permitirá incentivar y desarrollar habilidades prácticas en el uso de las herramientas informáticas básicas para su crecimiento.

"Nunca consideres el estudio como una obligación, sino como una oportunidad para penetrar en el bello y maravilloso mundo del saber." Albert Einstein

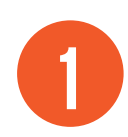

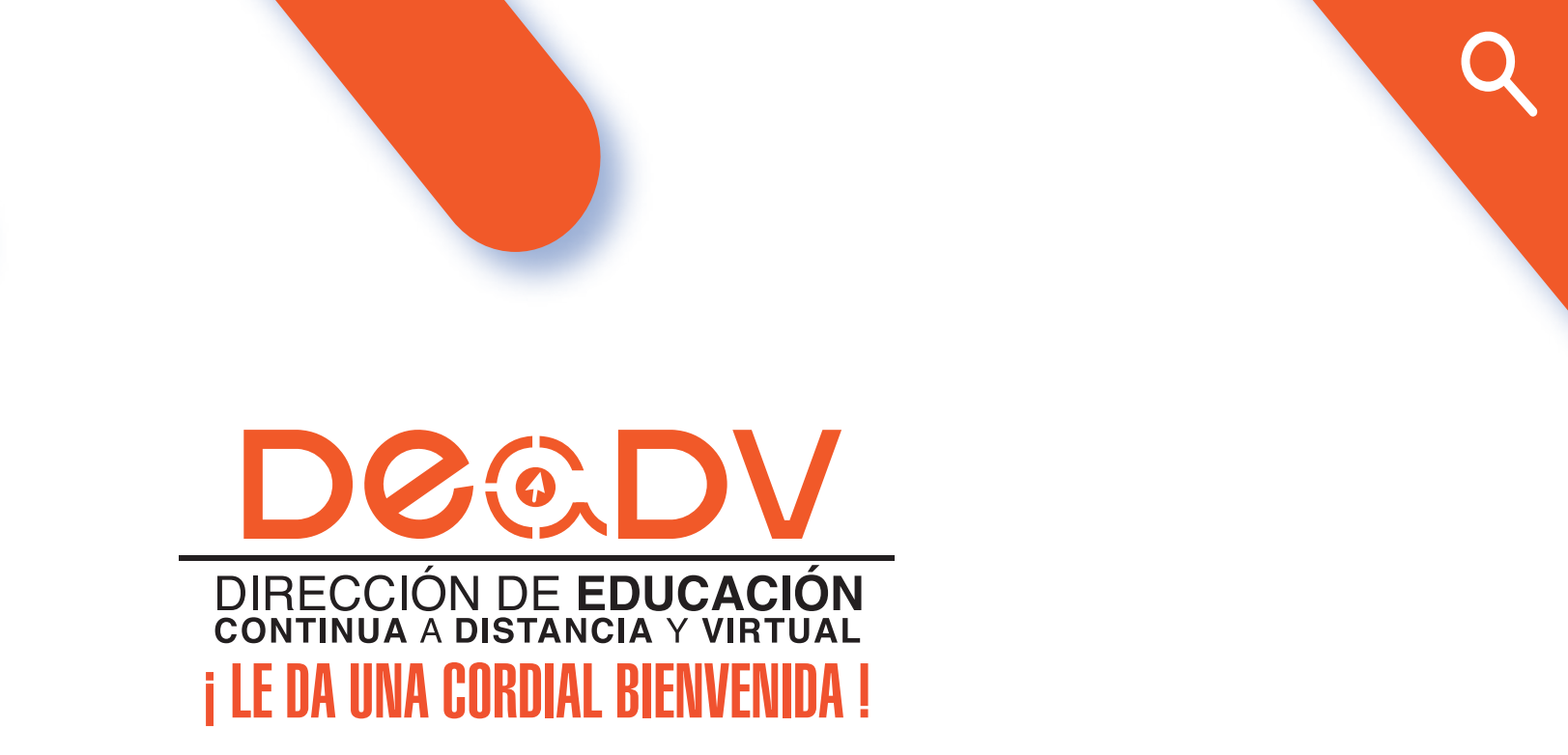

MUER

Esta plataforma educativa fue creada con el objetivo de brindar capacitación a la comunidad universitaria de la Universidad Técnica de Ambato y público en general, mediante nuevas metodologías de e-Learning, b-Learning y como herramienta de apoyo a la educación presencial, así como también, técnicas de aprendizaje apoyadas en las Tecnologías de la Información y Comunicación TIC, partiremos de ciertas definiciones necesarias para poder entender y contextualizar.

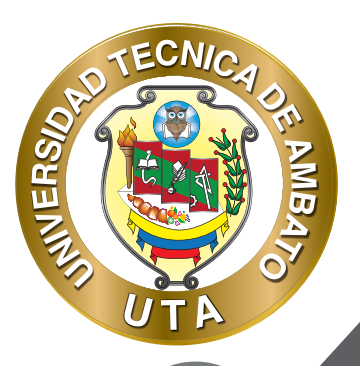

### ¿Cómo Accedo A La Plataforma?

## INGRESO A LA PÁGINA

1. Ingrese a la página https://deadv.uta.edu.ec/, diríjase al menú Plataformas y seleccione la plataforma que corresponda a su facultad, centro o dependencia.

an

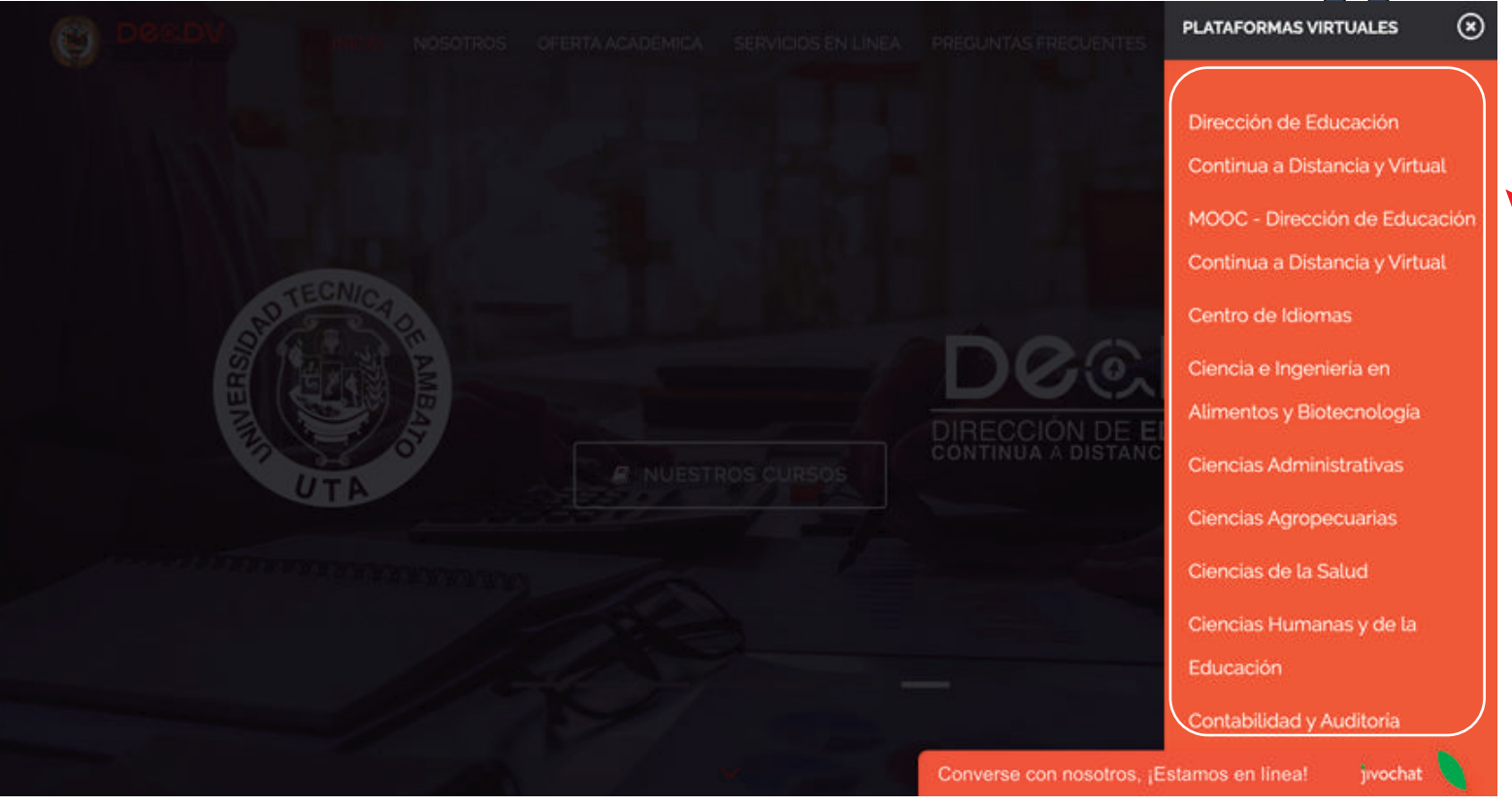

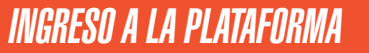

ECNIC

INVERS

2. Para ingresar a la plataforma: a) si ya tiene un usuario ingresar con el usuario y contraseña; se recomienda que se fije en el logo de la plataforma educativa para verificar que esta accediendo a la plataforma que le corresponde; o b) si olvido su contraseña, puede recuperarla desde la misma plataforma siguiendo un corto proceso que puede encontrarlo en este manual. Si es estudiante nuevo deben ponerse en contacto con nosotros para guiarle en el proceso para creación de su usuario.

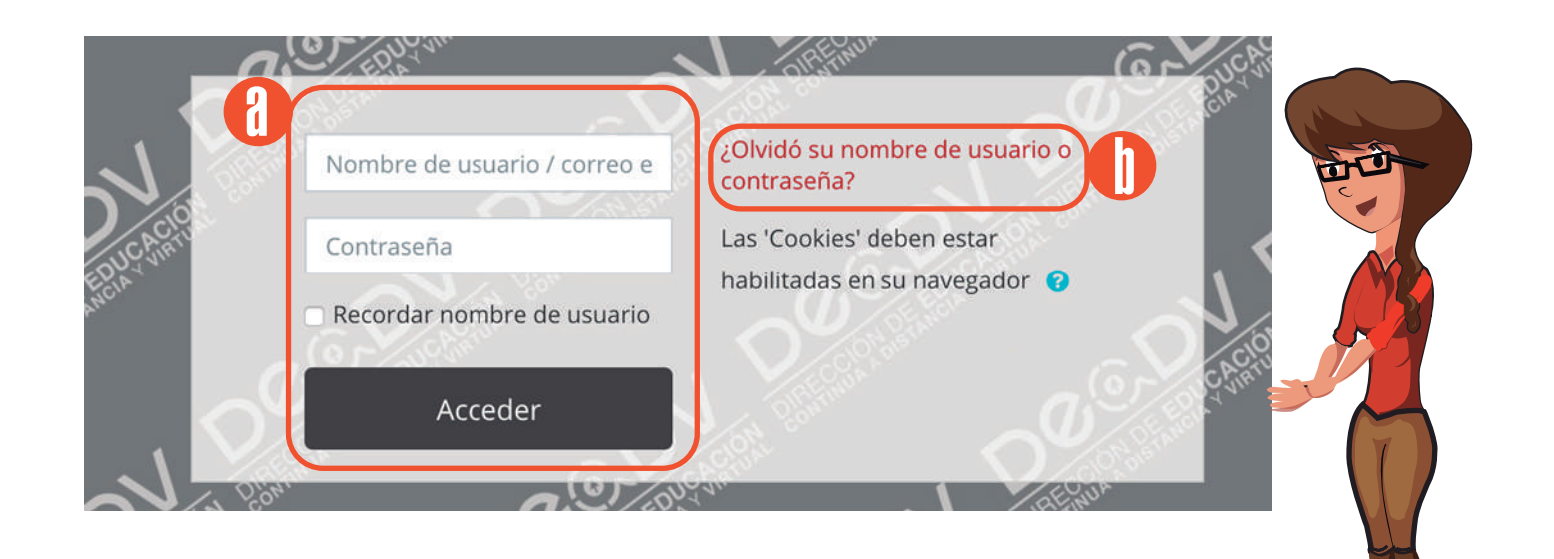

## PROCESO DE RECUPERACIÓN DE CONTRASEÑA

ECNIC

MB

INVIERS

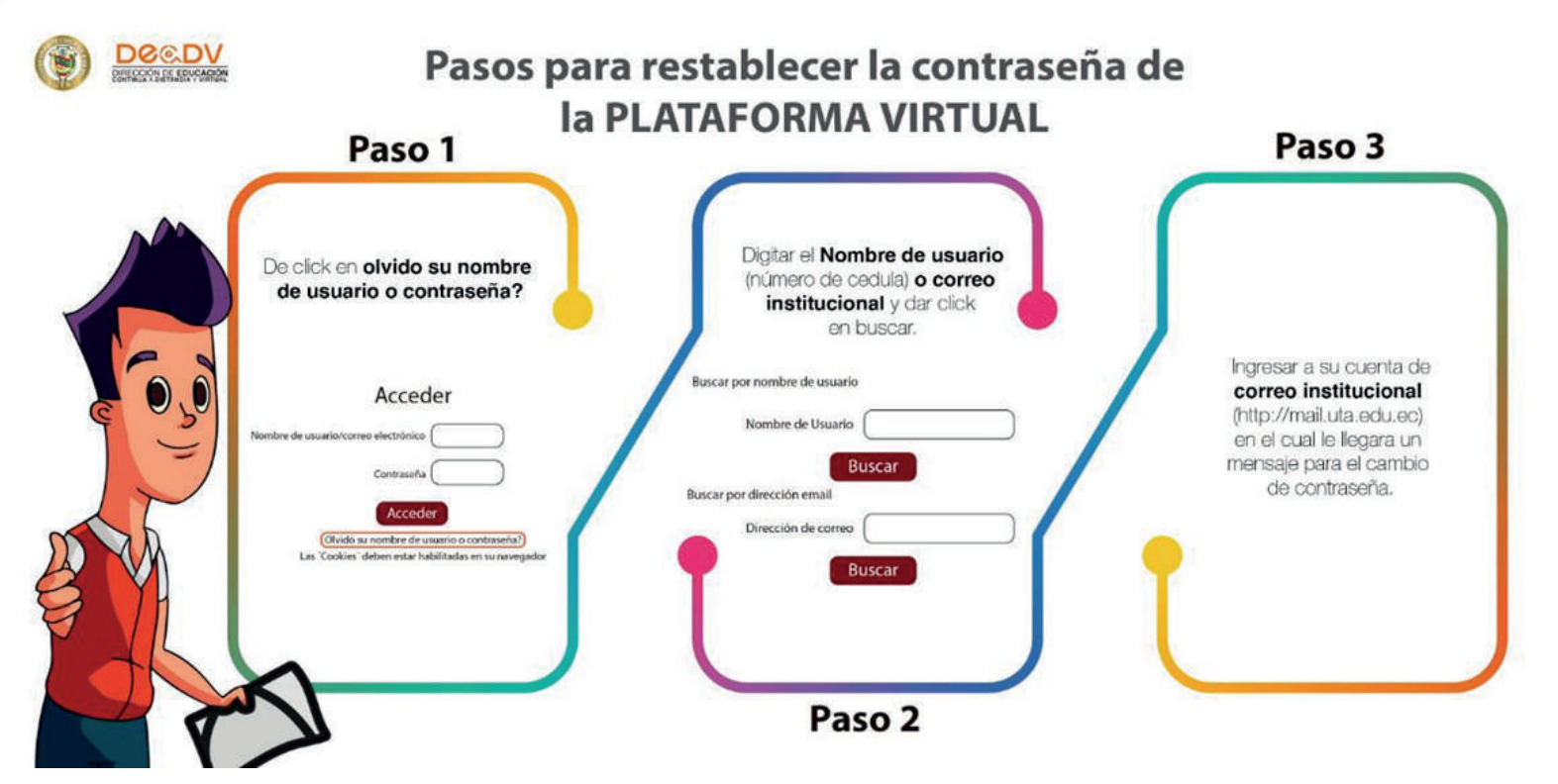

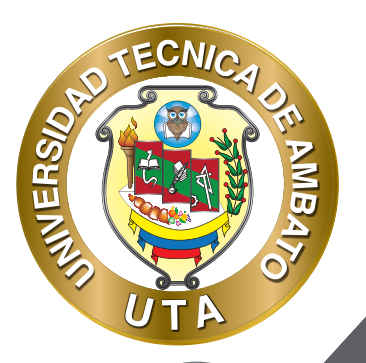

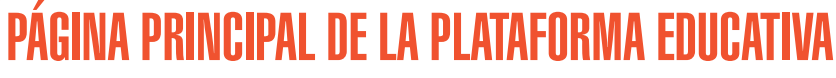

Luego de haber ingresado se le dirigirá a la página principal de la plataforma educativa la cual contiene lo siguiente:

a. Menú de notificaciones.- Al presionar en este este menú se despliegan todas las notificaciones de sus cursos; por ejemplo: próximas entregas, respuestas a un foro, se ha calificado alguna actividad, entre otras.

b. Menú de mensajes.- Al presionar en este menú se despliegan los mensajes enviados por el profesor o compañeros de curso.

c. Menú de usuario.- Tiene varias opciones como: visualización del perfil, edición de perfil, calificaciones, eventos próximos, etc.

- d. Logo de la plataforma educativa.- Al dar click se direcciona a la página principal de la plataforma educativa.
- e. Redes sociales de la institución.- Direccionan a las redes sociales de la institución.
- f. Menú de "Inicio".- Al dar click se direcciona a la página principal de la plataforma educativa.
- g. Menú "Área personal".- Permiten acceder al área personal del usuario.
- h. Menú "Mis Cursos".- Despliega los cursos en los que se encuentra matriculado.

i. Bloque de "Navegación".- Mediante este bloque usted puede navegar en las diferentes secciones que tiene la plataforma. Muchas de ellas son las explicadas en este espacio.

j. Área de "Cursos disponibles".- Muestra los cursos en los que usted se encuentra matriculado y los que están disponibles para su matriculación.

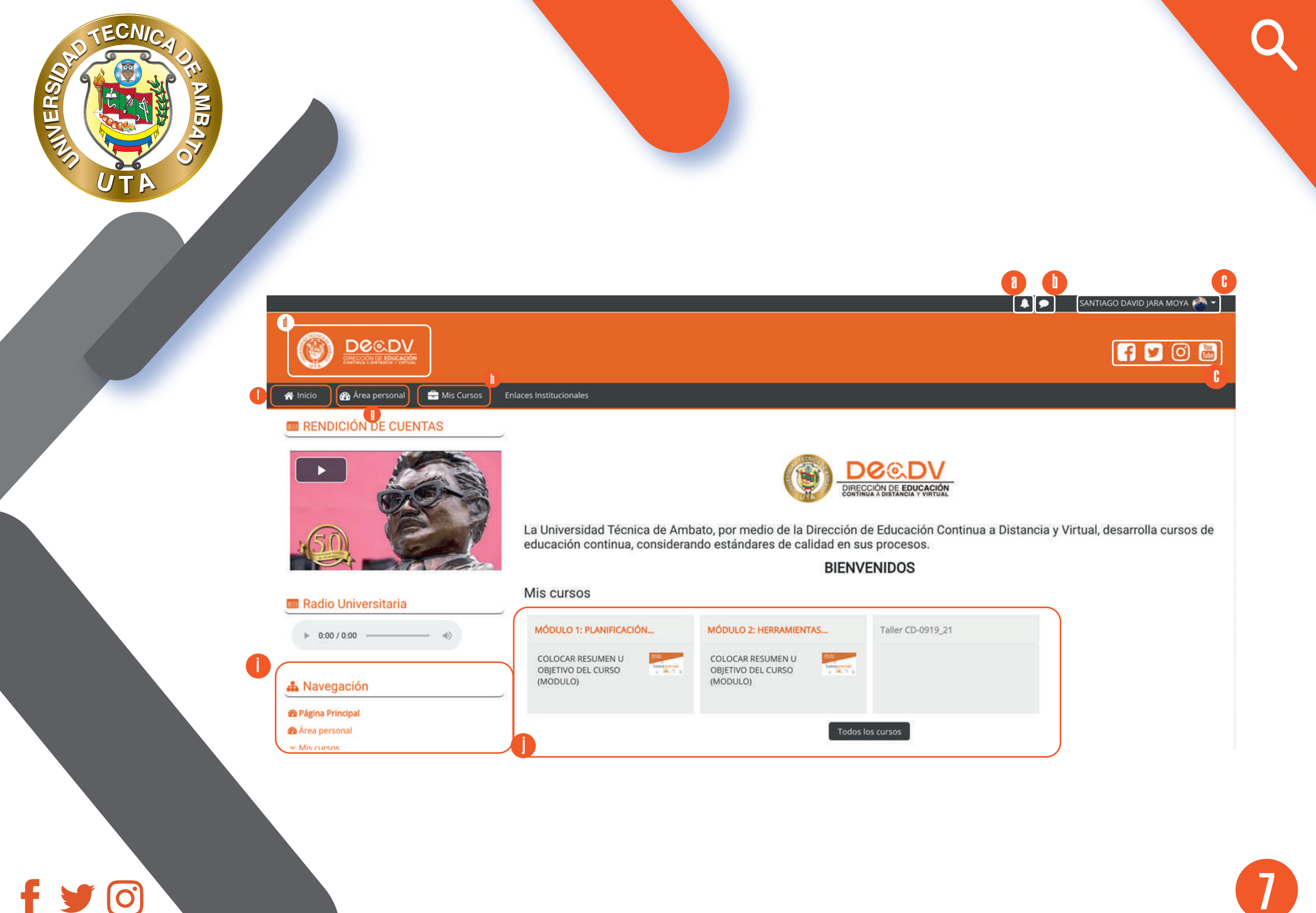

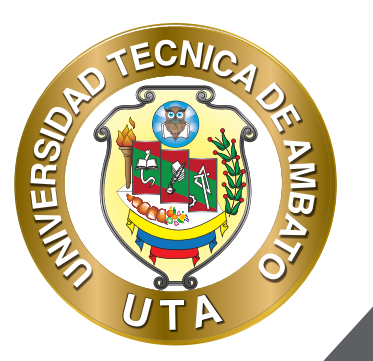

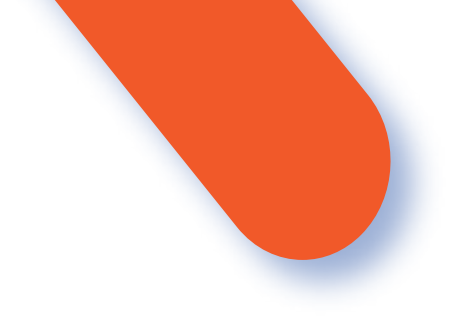

#### ESTRUCTURA DEL AULA VIRTUAL

Los Cursos de Educación Continua que ofrece la Dirección de Educación Continua, a Distancia y Virtual de la Universidad Técnica de Ambato cuentan con una estructura que permiten que los estudiantes puedan seguir su proceso de aprendizaje con un diseño formativo didáctico. Esta estructura conforma espacios (bloques y zonas) en donde el estudiante no solo puede acceder a contenidos, sino a espacios que incentivan la participación y el desarrollo de actividades de aprendizaje con la colaboración de sus compañeros.

1. BLOQUE INFORMATIVO.- Este bloque prepara y permite al estudiante adaptarse a la plataforma educativa.

a. Zona de información del curso.- En esta zona el estudiante puede encontrar información que le permitirá desarrollar el curso correctamente. Por ejemplo, una guía del curso donde podrá ver el contenido, metodología y cronograma de actividades; también información acerca del profesor como su formación académica y experiencia sobre el tema que impartirá.

b. Zona de comunicación.- Esta zona ofrece métodos de comunicación para solventar las dudas; conocer a su instructor y compañeros; informarse sobre novedades que el instructor publique; y por que no para compartir experiencias sobre el curso.

2. BLOQUE ACADÉMICO.- Este bloque brinda a los estudiantes los recursos y actividades necesarias para su aprendizaje. Además este bloque puede estar dividido en unidades, secciones, semestres o como el instructor determine de acuerdo con los contenidos del curso.

a. Zona de información.- En esta zona puede encontrar recursos para su aprendizaje como: documentos, artículos científicos, presentaciones, paginas web, videos y otros recursos multimedia que permitirán que el proceso de aprendizaje sea efectivo. Es importante mencionar que en base a los recursos que estén en esta zona se evaluará el aprendizaje del estudiante.

b. Zona de rebote.- Esta zona permite fortalecer el aprendizaje mediante actividades de aprendizaje como: debates de algún tema en especial, desarrollo de tareas o casos prácticos, juegos de aprendizaje, entre otras.

c. Zona de evaluación.- Esta zona permite consolidar el aprendizaje mediante evaluaciones.
 d. Zona de recursos complementarios y bibliografía.- En esta zona puede encontrar más recursos que permitirán extender y reforzar los contenidos aprendidos; además puede encontrar la bibliografía utilizada para el desarrollo del bloque.

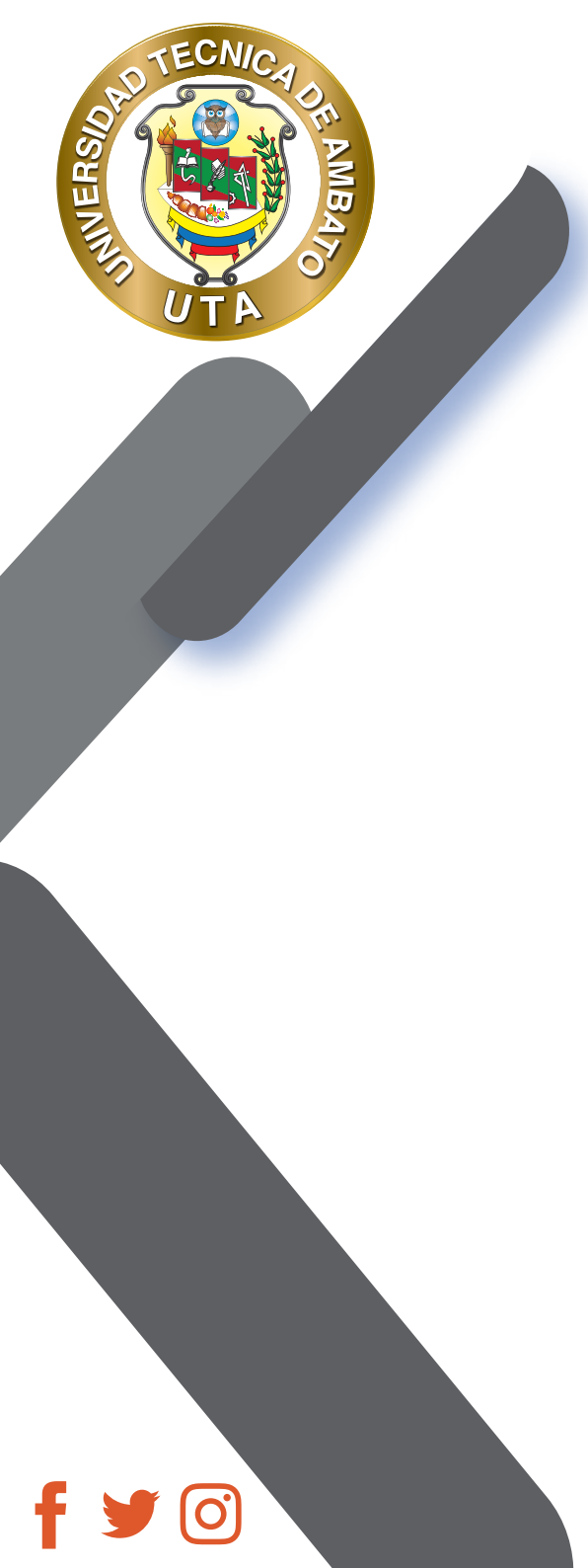

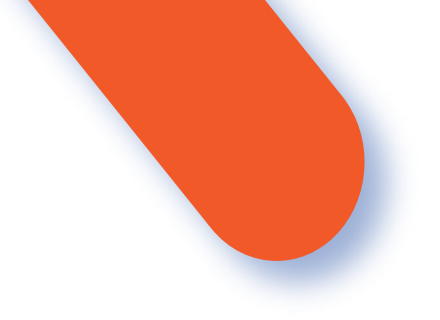

3. BLOQUE DE CIERRE.- En este bloque usted podrá tener un último contacto de despedida con su profesor y compañeros; además para que nosotros podamos mejorar continuamente usted podrá llenar una encuesta de satisfacción.

4. **PROGRESO DEL CURSO, SECCIÓN, ACTIVIDAD.-** Permite verificar el progreso del curso, sección o actividad; mediante gráficos de progreso y porcentajes de avance.

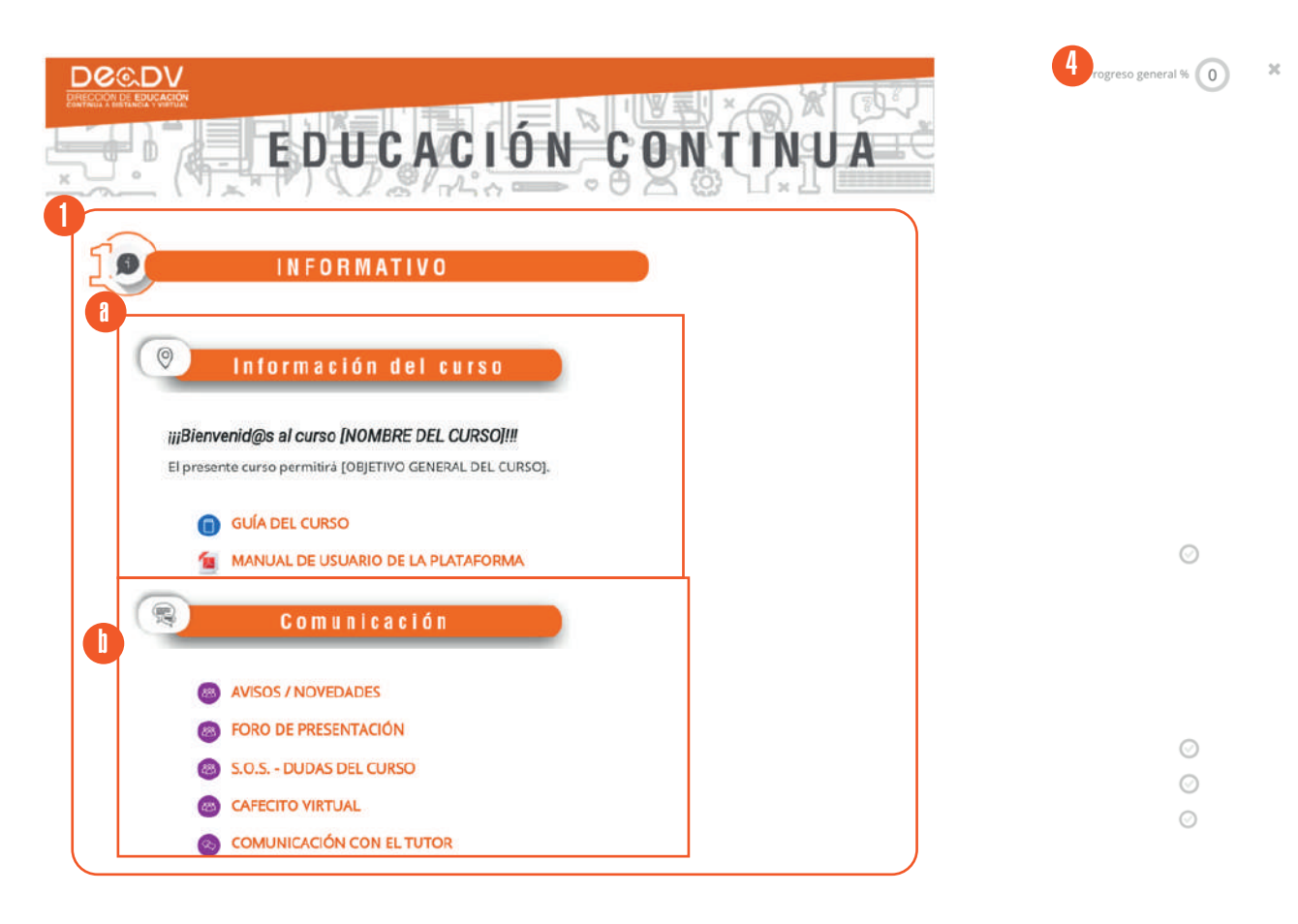

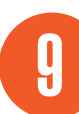

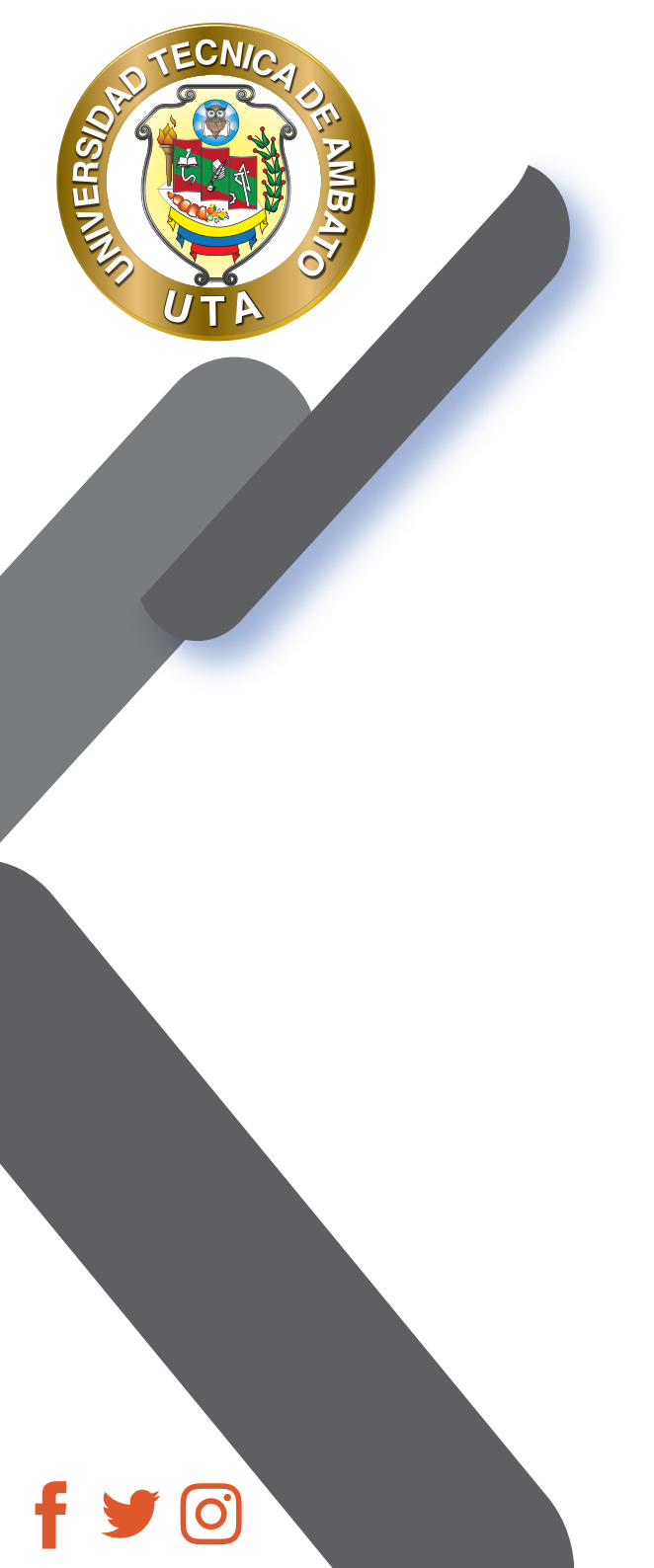

| ad 1                                                                                                    | ×                                                                                                    |
|----------------------------------------------------------------------------------------------------|----------------------------------------------------------------------------------------------------|
| ACADÉMICO                                                                                                    |                                                                                                    |
| UNIDAD UNO                                                                                                    |                                                                                                    |
| jijBienvenidos a la Unidad 1 - [NOI<br>En esta unidad usted podrá aprender acerca de [RE:                                                                                                    | <b>MBRE DE LA UNIDAD]III</b><br>SUMEN BREVE DE LA UNIDAD].                                                                     |
| 🕒 Zona de información                                                                                                    |                                                                                                    |
| Hoja de Ruta de la Unidad 1<br>Añadir en esta sección los materiales, herramientas y i<br>proceso de aprendizaje. Por ejemplo: archivos en form<br>videos, sitios web u otros, ordenadores gráficos, libros.   | recursos que permitan desarrollar el<br>ato de PDF, presentaciones, enlaces a<br>y más                                         |
| 🖒 Zona de rebote 🔵                                                                                                    |                                                                                                    |
| Foro Colaborativo de la Unidad 1<br>Añadir en esta sección las actividades que permitan for<br>ejempio: foros, chats, videoconferencias, tareas, casos<br>(sopas de letras, crucigramas, juego ahorcado) y mâs | talecer el proceso de aprendizaje. Por<br>prácticos, recursos multimedia prácticos<br>                                         |
| 🖉 Zona de evaluación 💦                                                                                                    |                                                                                                    |
| Añadir en esta sección las actividades que permitan <b>co</b><br>tareas, cuestionarios, evaluaciones y más con su res                                                                                          | <b>nsolidar el aprendizaje.</b> Por ejemplo: subir<br>pectiva rúbrica.                                                         |
| 😝 Evaluación de la Unidad 1                                                                                                    |                                                                                                    |
| Recursos Complementarios)                                                                                                    |                                                                                                    |
| Añadir en esta sección los materiales y/o recursos adio<br>básica y complementarla que permita ampliar o refora<br>ejempio: libros digitales, enlaces a videos, documentos<br>infografías, y más               | cionales, asi como también la bibliografía<br>zar el aprendizaje del participante. Por<br>en formato PDF, informes, articulos, |
| Bibliografia                                                                                                    |                                                                                                    |

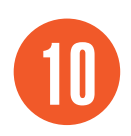

| Cierre    |                                                                                                    |                                                                                                    |
|-----------|----------------------------------------------------------------------------------------------------|----------------------------------------------------------------------------------------------------|
| E         | CIERR                                                                                                    | ×                                                                                                    |
| Qu<br>e i | iiiFELICIDAI<br>USTED HA TERMINADO EL CUR<br>ueremos expresar nuestro agradecimient<br>incentivarle a completar las ultimas activid | <b>DESiji</b><br>SO [NOMBRE DEL CURSO]<br>:o por su participación en este curso<br>dades planificadas en este curso.                                                                                            |
| (*<br>(*  | <ul> <li>Foro de Despedida</li> <li>Encuesta de Satisfacción</li> </ul>                                                             | 0<br>0                                                                                                    |
|           | Q                                                                                                    | CIERR<br><i>iii</i> FELICIDAL<br>USTED HA TERMINADO EL CURA<br>Queremos expresar nuestro agradecimient<br>e incentivarle a completar las ultimas activid<br>© Foro de Despedida<br>(E) Encuesta de Satisfacción |

UTA

f У 🔿

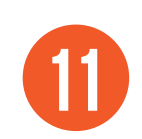

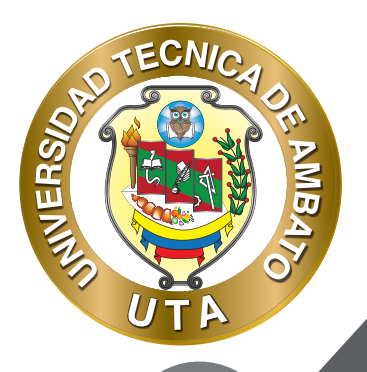

"La educación ayuda a la persona a aprender a ser lo que es capaz de ser" HESÍODO

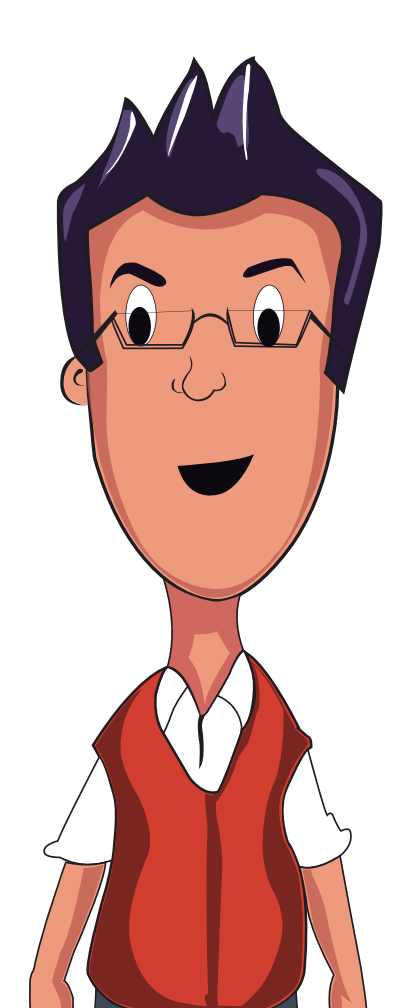

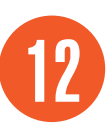

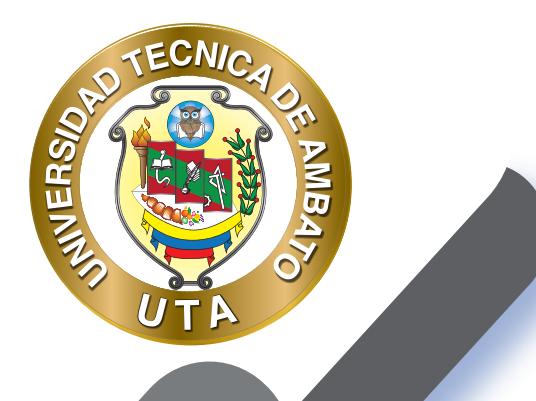

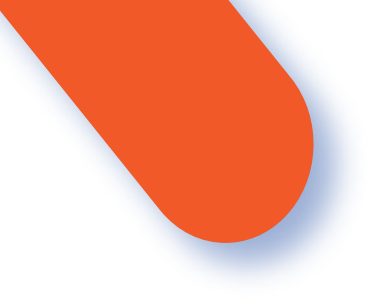

### UNIVERSIDAD TÉCNICA DE AMBATO DIRECCIÓN DE EDUCACIÓN CONTINUA A DISTANCIA Y VIRTUAL Versión 02

Elaboración: Ing. Mg. Santiago Jara Moya

Diseño: Ing. David Chávez Pasquel Aprobación: Ph.D Carlos Meléndez Tamayo

Primera Edición: Abril 2020 Ambato - Ecuador

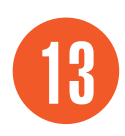

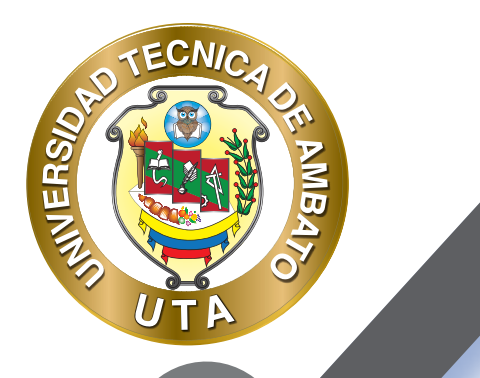

O)

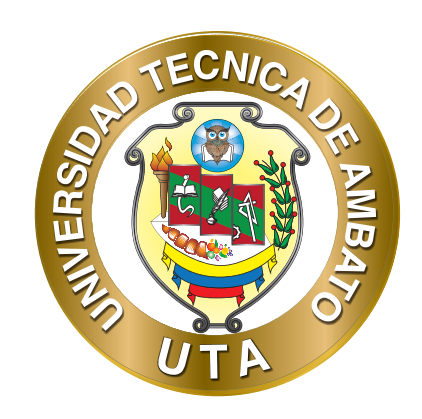

Dr. Galo Naranjo López, PhD **RECTOR** 

Dra. Mary Cruz, PhD VICERRECTORA ACADÉMICA PhD Elsa Hernández VICERRECTORA DE INVESTIGACIÓN, INNOVACIÓN Y VINCULACIÓN CON LA SOCIEDAD Ing. Edisson Viera, MBA VICERRECTOR ADMINISTRATIVO

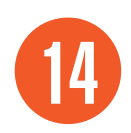